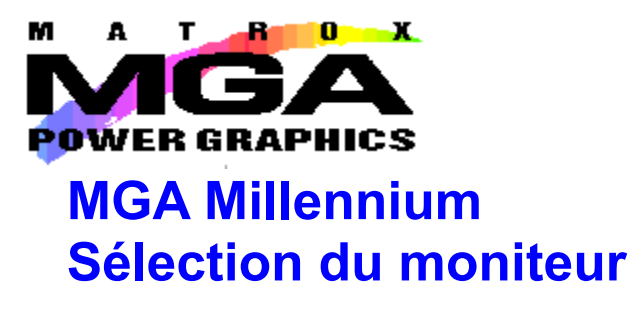

Ce programme n'est recommandé qu'aux utilisateurs confirmés. Dans des conditions normales, vous pouvez compter sur Windows 95 pour obtenir une configuration de moniteur correcte, basée sur celui que vous sélectionnez pendant l'installation ou dans la feuille **Paramètres** de la boîte de dialogue **Propriétés** d'affichage de Windows 95.

Si votre moniteur est compatible DDC, vous devez utiliser la configuration du moniteur Windows 95 afin de rester compatible DDC.

Si vous utilisez ce programme pour tester votre moniteur, vous devez d'abord invalider la case **Utiliser le moniteur Windows 95**. Nous vous recommandons de n'utiliser le programme de sélection du Moniteur MGA Millennium que dans les conditions suivantes :

• Votre moniteur ne se trouve pas dans la liste étendue de moniteurs fournie dans l'installation de Windows 95.

• Vous mettez à niveau à partir d'une installation MGA précédente et vous désirez conserver tous la configuration personnalisée du moniteur.

• Vous avez besoin d'effectuer un peaufinage extrêmement technique de l'affichage.

## Sélection d'un moniteur

Test du moniteur

Utiliser le moniteur Windows 95

Sortie du programme

### Sélection d'un moniteur

Lisez les avertissements donnés dans l'écran Contenu de ce fichier d'aide avant de continuer.

L'utilitaire **Sélection du moniteur MGA Millennium** peut être utilisé pour identifier votre moniteur (en détails) comme matériel MGA et pour tester l'affichage.

Supprimez la coche de la case **Utiliser le moniteur Windows 95** et cliquez sur le bouton **Sélection**, puis mettez votre moniteur en surbrillance dans la liste. Si votre moniteur particulier n'est pas mentionné sous son nom, mettez en surbrillance la catégorie générique à laquelle il appartient. Notez que pratiquement tous les moniteurs fonctionneront correctement à 50 Hz, et que la plupart supportent les synchronisations standard VESA.

Cliquez sur OK. (Vous pouvez aussi supprimer des moniteurs de la liste au moyen de la touche Suppr.)

#### Test du moniteur

Cliquez sur le bouton **Test**. Si un fichier *mga.inf* de votre système (d'une installation MGA précédente) contient des données non valides, il vous sera demandé de corriger la situation avant de continuer. La boîte de dialogue **Test du moniteur** apparaît. Sélectionnez le mode à tester au moyen des panneaux **Résolution** et **Profondeur de pixels**. Une barre d'état indique les fréquences de rafraîchissement horizontale et verticale ainsi que l'horloge à pixels pour le mode spécifié.

Lorsque vous cliquez sur **Test**, vous devriez voir s'afficher l'écran de test contenant une grille et une barre de spectre de couleurs.

• Si le moniteur fournit un affichage correct, utilisez le motif de test pour peaufiner la taille de l'écran, sa position et ses proportions. La plupart des moniteurs commerciaux actuels enregistrent automatiquement vos réglages pour leur utilisation ultérieure. Répétez cette procédure de test du moniteur pour chaque mode d'affichage que vous avez l'intention d'utiliser.

• Si le moniteur ne se synchronise pas (n'affiche pas) correctement au bout de quelques secondes, appuyez sur Echap pour retourner à la boîte de dialogue principale et effectuer une sélection de moniteur différente.

# Sortie du programme

Lorsque la sélection du moniteur est satisfaisante, utilisez le bouton **Enregistrer et quitter** pour confirmer votre choix. Le programme de sélection du moniteur vous suggérera de redémarrer Windows 95 afin d'effectuer maintenant ce changement.

#### **Utiliser Windows 95**

Dans des conditions normales, et comme indiqué dans l'écran **Contenu** de ce fichier d'aide, vous pouvez compter sur Windows 95 pour obtenir une configuration de moniteur correcte, basée sur celui que vous sélectionnez pendant l'installation ou dans la feuille **Paramètres** de la boîte de dialogue **Propriétés** d'affichage de Windows 95.

Avertissement : Si vous supprimez la coche de la case Utiliser le moniteur Windows 95, souvenez-vous que vous vous ne devez pas changer plus tard le moniteur dans la feuille Paramètres (contrairement à Paramètres MGA) de la boîte de dialogue Propriétés d'affichage de Windows 95. Si vous le faites, vous risquez d'interrompre accidentellement l'affichage (en particulier lorsque vous passez d'un moniteur de haute qualité à un autre aux fonctionnalités inférieures). Le logiciel MGA peut vous avertir avant toute occurrence malencontreuse, mais il n'est pas capable d'anticiper tous les cas de figure possibles.